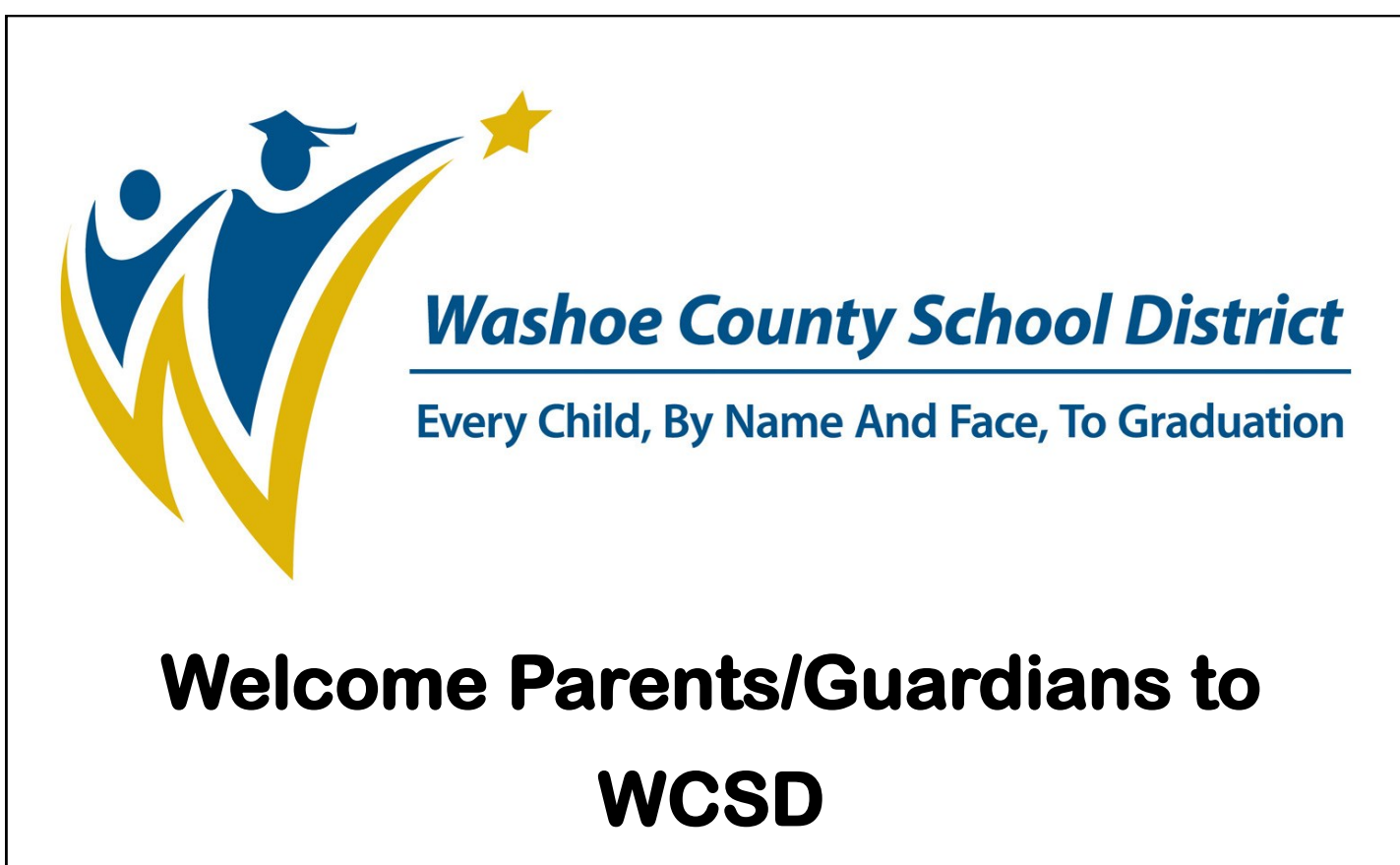

### **Online Registration**

### for New Students

# **Enrolling in**

## **Washoe County School District**

WCSD Mission

To create an education system where all students achieve academic success, develop personal and civic responsibility, and achieve career and college readiness for the 21st century.

Welcome to online registration. This registration process eliminates filling out numerous forms for each student and is the first step in enrolling your student into school. To start online registration, parents/guardians will go to the WCSD Website, www.washoe.k12.nv.us. ٠ On your home computer or Kiosk computer at the school site, type in www.washoe.k12.nv.us in the • address bar. This process works best when using Internet Explorer or Firefox as your browser. Washoe County School District - Windows Internet Explorer 😂 http://www.washoe.**k12.nv.us**/ Click on the Parents tab • Parents Students Staff Trustees Community Washoe County School District Every Child, By Name And Face, To Graduation Click on the Infinite Campus Online NEW Student Registration icon. You will automatically go to the • online registration window where you will begin the process of online registration. Infinite Campus **Online NEW Student** Registration

| Make sure to i                 | nput all information in CAPITAL letters                                                      |
|--------------------------------|----------------------------------------------------------------------------------------------|
|                                |                                                                                              |
| <ul> <li>Input your</li> </ul> | First Name, Last Name, Email Address and Verify Email Address in the appropriate fields.     |
|                                | Online Devictoria                                                                            |
|                                |                                                                                              |
|                                | *                                                                                            |
|                                | Please complete the information below to begin the registration process.                     |
|                                | First Name                                                                                   |
|                                |                                                                                              |
|                                |                                                                                              |
|                                | Please type in the two words you see displayed in the image below.                           |
|                                | Please type in the two words you see displayed in the image below                            |
| NOTE: A pare                   | nt/guardian who does not have an email address may use registration@washoeschools.net        |
| for registration               | n purposes. The secretary at the school site will retrieve the returned email so the parent/ |
| guardian can d                 | continue with registration.                                                                  |
| 0                              |                                                                                              |
|                                |                                                                                              |
| Type in the                    | e words found in the image on your screen. If you can't read the image choose another im-    |
| age by clic                    | king on the reload button.                                                                   |
|                                | stop spam.                                                                                   |
|                                |                                                                                              |
| 66                             | GOULAI activity and a second activity                                                        |
|                                | Please enter the words you see in<br>the box, in order and separated by a                    |
| Type the                       | e two words: Space. Doing so helps prevent automated programs from abusing                   |
| beedsor                        | ndi council 2 Stop spam. this service.                                                       |
|                                | If you are not sure what the words                                                           |
|                                | are, either enter your best guess or<br>click the reload button next to the                  |
|                                | distorted words.                                                                             |
|                                | Visually impaired users can click the audio button to beer a set of                          |
|                                | words that can be entered instead                                                            |
|                                | of the visual challenge.                                                                     |
|                                |                                                                                              |
| • Select                       | Begin Registration                                                                           |
|                                |                                                                                              |
|                                |                                                                                              |
| This messa                     | age will appear.                                                                             |
| Tha                            | ink you for starting the Online registration process                                         |
| The                            | e email address you entered will receive an email shortly.                                   |
| Tha                            | t email will contain a link that will lead you to the official registration page. Thank you  |
|                                |                                                                                              |
|                                |                                                                                              |
|                                |                                                                                              |

- Go to your personal email and open the email from "Donotreply@washoeschools.net". (Save this email, do not delete it. You can exit online registration (OLR) at any time. To get back into the OLR go back to your saved email and click on the link. It will take you back to your document.)
- Open the email and click on the secure link provided.
- Choose the language in which you would like to complete the application, either English or Spanish.
- Click **Submit** to go to the next step.

| Language<br>English 💌 |  |
|-----------------------|--|
|                       |  |
|                       |  |
|                       |  |

- Type your name in the box.
- Click **Submit** to go to the next step.

| box below.                                                          | *                                                                    |                                           |                                                   |                                                       |
|---------------------------------------------------------------------|----------------------------------------------------------------------|-------------------------------------------|---------------------------------------------------|-------------------------------------------------------|
| By typing your<br>person auther<br>account, and t<br>the best of yo | name into the<br>nticated into th<br>the data you a<br>ur knowledge. | box above<br>is applicatio<br>e entering/ | you attest th<br>n or an autho<br>verifying is ac | at you are the<br>rized user of th<br>curate and true |
|                                                                     |                                                                      |                                           |                                                   | Submit                                                |

|                                                                                                    | <b>DI FACE ENITED</b>                                                                                                    |                                                                                                    |                                             |                                                                             | FRS                                |                                                       |
|----------------------------------------------------------------------------------------------------|----------------------------------------------------------------------------------------------------|----------------------------------------------------------------------------------------------------|---------------------------------------------|-----------------------------------------------------------------------------|------------------------------------|-------------------------------------------------------|
| All requi                                                                                                    | red fields with a u                                                                                                    | red asterisk *                                                                                                    | must he co                                  | mpleted for                                                                 | each secti                         | on                                                    |
| Airicqui<br>Typa in the Househo                                                                                                    | Id (Homo) phone                                                                                                    |                                                                                                    |                                             | inpicted for                                                                |                                    | 011.                                                  |
|                                                                                                    | iu (nome) phone                                                                                                    | inumber.                                                                                                    |                                             |                                                                             |                                    |                                                       |
|                                                                                                    |                                                                                                    |                                                                                                    |                                             |                                                                             |                                    |                                                       |
| nome Phone                                                                                                    |                                                                                                    |                                                                                                    |                                             |                                                                             |                                    |                                                       |
| Home Phone                                                                                                    |                                                                                                    |                                                                                                    |                                             |                                                                             |                                    |                                                       |
| (775) 771 - 7                                                                                                    | 406 *                                                                                                    |                                                                                                    |                                             |                                                                             |                                    |                                                       |
|                                                                                                    |                                                                                                    |                                                                                                    |                                             |                                                                             |                                    |                                                       |
| Next 🕨                                                                                                    | J                                                                                                    |                                                                                                    |                                             |                                                                             |                                    |                                                       |
| Home Address                                                                                                    |                                                                                                    |                                                                                                    |                                             |                                                                             |                                    |                                                       |
| Mailing Address                                                                                                    |                                                                                                    |                                                                                                    |                                             |                                                                             |                                    |                                                       |
| Coup                                                                                                    |                                                                                                    |                                                                                                    |                                             |                                                                             |                                    |                                                       |
| Type in the Househo                                                                                                    | ld (Home) addres                                                                                                    | ss information                                                                                                    | . Only ent                                  | er the physic                                                               | cal address                        | s here, you wil                                       |
| Type in the Househo<br>able to enter a PO Bo<br>As you type in the ac<br>address is correctly o                                                                                                    | Id (Home) addre:<br>ox on the next sci<br>Idress it will appe<br>entered.                                                                                                    | ss information<br>reen.<br>ear below " <u>Yo</u> u                                                                      | u. Only ention                              | er the physic<br>as entered a                                               | cal address<br>a <u>bove"</u> to h | s here, you wil<br>help verify tha                    |
| Type in the Househo<br>able to enter a PO Bo<br>As you type in the ac<br>address is correctly o<br>Click <b>Next</b>                                                                                  | ld (Home) addre:<br>ox on the next sci<br>ldress it will appe<br>entered.                                                                                                    | ss information<br>reen.<br>ear below " <u>Yo</u> i                                                                      | u. Only ention                              | er the physic<br>as entered a                                               | cal address<br>a <u>bove"</u> to h | s here, you wil<br>nelp verify tha                    |
| Type in the Househo<br>able to enter a PO Bo<br>As you type in the ac<br>address is correctly o<br>Click <b>Next</b>                                                                                  | ld (Home) addres<br>ox on the next sc<br>ldress it will appe<br>entered.                                                                                                    | ss information<br>reen.<br>ear below " <u>Yo</u> i                                                                      | . Only ent                                  | er the physic                                                               | cal address<br>a <u>bove"</u> to h | s here, you wil<br>help verify tha                    |
| Type in the Househo<br>able to enter a PO Bo<br>As you type in the ac<br>address is correctly o<br>Click <b>Next</b>                                                                                  | ld (Home) addres<br>ox on the next sc<br>ldress it will appe<br>entered.                                                                                                    | ss information<br>reen.<br>ear below " <u>Yo</u> i                                                                      | u. Only ent                                 | er the physic                                                               | cal address<br>a <u>bove"</u> to h | s here, you wil<br>help verify tha                    |
| Type in the Househo<br>able to enter a PO Bo<br>As you type in the ac<br>address is correctly o<br>Click <b>Next</b><br>Home Address                                                                  | Id (Home) addres<br>ox on the next sci<br>Idress it will appe<br>entered.                                                                                                    | ss information<br>reen.<br>ear below " <u>Yo</u> r<br>Please update any                                                 | u. Only ento<br>ur address                  | er the physic<br>as entered a                                               | t.                                 | s here, you wil                                       |
| Type in the Househo<br>able to enter a PO Bo<br>As you type in the ac<br>address is correctly o<br>Click <b>Next</b><br>Home Address<br>*Please verify or add the<br>Number Pre                       | Id (Home) addres<br>ox on the next sci<br>Idress it will appe<br>entered.<br>information below. F                                                                                                | ss information<br>reen.<br>ear below " <u>Yo</u> u<br>Please update any                                                 | u. Only entr<br>ur address                  | er the physic<br>as entered a<br>that is incorrect                          | t.                                 | here, you wil<br>help verify tha                      |
| Type in the Househo<br>able to enter a PO Bo<br>As you type in the ac<br>address is correctly o<br>Click <b>Next</b><br>Home Address<br>*Please verify or add the<br>Number Pre<br>8888 * E           | Id (Home) addres<br>ox on the next sci<br>Idress it will appe<br>entered.                                                                                                    | ss information<br>reen.<br>ear below " <u>You</u><br>Please update any<br>Y<br>Zip                                      | a. Only entr<br>ur address<br>v information | er the physic<br>as entered a<br>that is incorrect<br>Tag<br>DR             | t.                                 | here, you wil<br>help verify tha<br>Apartment<br>5E   |
| Type in the Househo<br>able to enter a PO Bo<br>As you type in the ac<br>address is correctly o<br>Click Next<br>Home Address<br>*Please verify or add the<br>Number Pre<br>8888 * E<br>City<br>RENO  | Id (Home) addre:<br>Dx on the next sci<br>Idress it will appe<br>entered.<br>information below. F<br>Tix Street<br>SHELLE<br>State<br>NV T                                                       | ss information<br>reen.<br>ear below " <u>You</u><br>Please update any<br>Y<br>Zip<br>* 89509                           | a. Only entr<br>ur address<br>v information | er the physic<br>as entered a<br>that is incorrect<br>Tag<br>DR _<br>County | t.                                 | s here, you wil<br>help verify tha<br>Apartment<br>5E |
| Type in the Househo<br>able to enter a PO Bo<br>As you type in the ac<br>address is correctly of<br>Click Next<br>Home Address<br>*Please verify or add the<br>Number Pre<br>8888 * E<br>City<br>RENO | Id (Home) addre:<br>Dx on the next sci<br>Idress it will appe<br>entered.<br>information below. F<br>ix Street<br>State<br>* NV •<br>'our address as enter<br>1888 E SHELLEY DR<br>ENO, NV 89509 | ss information<br>reen.<br>ear below " <u>You</u><br>Please update any<br>Y<br><u>Zip</u><br>* 89509<br>red above<br>5E | a. Only entr<br>ur address<br>v information | er the physic<br>as entered a<br>that is incorrect<br>Tag<br>DR •<br>County | t.                                 | s here, you wil<br>help verify tha<br>Apartment<br>5E |

DRAFT

• If there is an additional mailing address such as a post office box, type in the PO Box information. To enter a PO Box mark the Post Office Box field, Box Number, City, State, and Zip.

| ▼ Mailing Add                   | Iress                                             |               |                     |                            |                     |                  |               |                             |
|---------------------------------|---------------------------------------------------|---------------|---------------------|----------------------------|---------------------|------------------|---------------|-----------------------------|
| Please use ti<br>Postal Mail, p | he address editor below t<br>please click "Save". | o enter you   | r address. You will | see the formatted postal a | ddress below in the | viewer. Once you | ır address aş | ppears as it should on U.S. |
| L The hou                       | sehold has no separate M                          | lailing Addre | ISS                 |                            |                     |                  |               |                             |
| Post Office<br>Box              | Number *                                          |               | Prefix              | Street                     | *                   | Tag              | Direction     | Apartment                   |
|                                 | City                                              | *             | State *             | Zip<br>*                   |                     | County           |               |                             |
|                                 | Your address                                      | as entered    | above               |                            |                     |                  |               |                             |
| Previous                        | ,                                                 |               |                     |                            |                     |                  |               |                             |

- If there are no additional mailing addresses, click in the check box indicating that **The household has no** separate Mailing Address.
- Click on **Save** when the mailing information is complete.

You have now completed the household phone number, address, and secondary address information.

|                                         | Add Parent,                                                    | /Guardian                                   | Information                                                     |       |
|-----------------------------------------|----------------------------------------------------------------|---------------------------------------------|-----------------------------------------------------------------|-------|
| /ou must add all pare                   | nt/guardians, including                                        | yourself.                                   |                                                                 |       |
| Choose Add New                          | Parent                                                         |                                             |                                                                 |       |
| First Name                              | Last Name                                                      | Gender                                      | Completed                                                       |       |
| Add New P                               | arent                                                          |                                             |                                                                 |       |
| Back                                    |                                                                |                                             |                                                                 |       |
| Enter the parent/guar                   | dian's directory informa                                       | ation.                                      |                                                                 |       |
| • Type in the parent only. You may ent  | /guardian's legal <b>First N</b><br>er a middle initial if you | <b>Name, Middle N</b> a<br>u do not want to | me, and Last Name. Please use legal network of the middle name. | ames  |
| Enter Birth Date, t                     | his is optional.                                               |                                             |                                                                 |       |
| Choose a <b>Gender</b>                  |                                                                |                                             |                                                                 |       |
| Check in the check this box if the pare | box if the person being<br>nt/guardian lives at an             | ; added lives at th<br>other address.       | e same address as the student. Do not                           | checl |
| Click Next                              |                                                                |                                             |                                                                 |       |
| Parent Name: FF                         | RED BAKER                                                      |                                             |                                                                 |       |
| Demographics                            |                                                                |                                             |                                                                 | 1     |
| Enter the parent                        | you wish to enter. Please r                                    | eview and complet                           | e the following:                                                |       |
| First Name FRI                          | ED *                                                           |                                             |                                                                 |       |
| Middle Name                             |                                                                |                                             |                                                                 |       |
| Last Name BA                            | KER *                                                          |                                             |                                                                 |       |
| Birth Date                              |                                                                |                                             |                                                                 |       |
|                                         | ase check this box if this p                                   | erson lives in the a                        | ddress entered previously for this student.                     |       |
|                                         |                                                                | Next 🕨                                      |                                                                 |       |
|                                         |                                                                |                                             |                                                                 |       |
|                                         |                                                                |                                             |                                                                 |       |

|   | Enter parent/guardian phone numbers and email information. (You must enter an e-mail address <u>or</u> check the <b>Has no e-mail box</b> .)                                                                                                    |
|---|----------------------------------------------------------------------------------------------------|
|   | Check each appropriate contact preference. Read descriptions for additional information.                                                                                                    |
|   | Click Next                                                                                                    |
|   | Contact Information                                                                                                    |
|   | Enter the contact information and how you'd prefer to receive the different types of messages we will send you.                                                                                                    |
|   | Cell Phone ( ) - Cell Phone ( ) - Cell P |
|   | Work Phone ( ) - x<br>Email *                                                                                                    |
|   |                                                                                                    |
| - | Teacher - Marking this checkbox will use this method of contact for teacher-sent messages, including messages regarding failing grades and missing assignments.                                                                                                    |
|   | Teacher - Marking this checkbox will use this method of contact for teacher-sent messages, including messages regarding failing grades and missing assignments.                                                                                                    |
|   | Teacher - Marking this checkbox will use this method of contact for teacher-sent messages, including messages regarding failing grades and missing assignments.  Inter Cell Phone Texting Information if you wish to receive text messages. Read description for add tional information. Enter a daytime Connect Ed/Emergency Notification number if you wish to receive emergency information mation.                                                                                                    |
|   | Teacher - Marking this checkbox will use this method of contact for teacher-sent messages, including messages regarding failing grades and missing assignments.<br>( Previous Next )<br>Enter Cell Phone Texting Information if you wish to receive text messages. Read description for add<br>tional information.<br>Enter a daytime Connect Ed/Emergency Notification number if you wish to receive emergency infor<br>mation. Read description for additional information.                                                                                                    |
|   | Teacher - Marking this checkbox will use this method of contact for teacher-sent messages, including messages regarding failing grades and missing assignments.<br>(Previous Next) Enter Cell Phone Texting Information if you wish to receive text messages. Read description for add tional information. Enter a daytime Connect Ed/Emergency Notification number if you wish to receive emergency infor mation. Read description for additional information. Click Next                                                                                                    |
|   | Teacher - Marking this checkbox will use this method of contact for teacher-sent messages, including messages regarding failing grades and missing assignments.<br>() Previous Next ><br>Enter Cell Phone Texting Information if you wish to receive text messages. Read description for add tional information.<br>Enter a daytime Connect Ed/Emergency Notification number if you wish to receive emergency infor mation. Read description for additional information.<br>Click Next                                                                                                    |
|   | Teacher - Marking this checkbox will use this method of contact for teacher-sent messages, including messages regarding failing grades and missing assignments.<br>( Previous Next )<br>Enter Cell Phone Texting Information if you wish to receive text messages. Read description for add tional information.<br>Enter a daytime Connect Ed/Emergency Notification number if you wish to receive emergency infor mation. Read description for additional information.<br>Click Next                                                                                                    |
|   | Teacher - Marking this checkbox will use this method of contact for teacher-sent messages, including messages regarding failing grades and missing assignments. <ul> <li>Previous</li> <li>Next &gt;</li> </ul> Enter Cell Phone Texting Information if you wish to receive text messages. Read description for add tional information.         Enter a daytime Connect Ed/Emergency Notification number if you wish to receive emergency infor mation. Read description for additional information.         Click Next         ell Phone Texting Information         messages, provide your cell phone method of information and events by receiving text messages, provide your cell phone number of this purpose. Because of the limited space connect-Ed, only one cell phone number may be used for texting messages.                                                                                                    |
|   | Teacher - Marking this checkbox will use this method of contact for teacher-sent messages, including messages regarding failing grades and missing assignments. <ul> <li>Previous</li> <li>Next &gt;</li> </ul> Enter Cell Phone Texting Information if you wish to receive text messages. Read description for add tional information.         Enter a daytime Connect Ed/Emergency Notification number if you wish to receive emergency infor mation. Read description for additional information.         Click Next         ell Phone Texting Information provides parents/guardians another means to receive messages from your child's school and Washoe County School District. ou would like to be notified information and events by receiving text messages, provide your cell phone number below for this purpose. Because of the limited space Connect-Ed, only one cell phone number may be used for texting Number (                                                                                                    |
|   | Teacher - Marking this checkbox will use this method of contact for teacher-sent messages, including messages regarding failing grades and missing assignments.            (* Previous Next *)             Enter Cell Phone Texting Information if you wish to receive text messages. Read description for add tional information.             Enter a daytime Connect Ed/Emergency Notification number if you wish to receive emergency infor mation. Read description for additional information.             Click Next                                                                                                    |
|   | Teacher - Marking this checkbox will use this method of contact for teacher-sent messages, including messages regarding failing grades and missing assignments.  I Previous Next #  Enter Cell Phone Texting Information if you wish to receive text messages. Read description for add tional information. Enter a daytime Connect Ed/Emergency Notification number if you wish to receive emergency infor mation. Read description for additional information. Click Next  I Phone Texting Information provides parents/guardians another means to receive messages from your child's school and Washoe County School District. ou would like to be notified of information provides parents/guardians another means to receive messages from your child's school and Washoe County School District. Connect Ed /Emergency Notification: Please provide a phone number wou would like to receive messages from your child's school and Washoe County School District. Connect Ed /Emergency Notification: Please provide a phone number wou would like to receive messages from your child's school and Washoe County School District. Connect Ed /Emergency Notification: Please provide a phone number wou would like to receive messages. Cell Phone Texting Number counts be a local, long distance, ricell phone number and must be a direct line. The system can only cell different number. Thy ou want it to be your different formater and ready the a street form. Connect Ed /Emergency Notification: Please provide a phone number of your employer. We need a number that will reach you or a trusted friend directly. Daytime Emergency Contact Number contact Number contact and work or a large                                                                                                    |
|   | Teacher - Marking this checkbox will use this method of contact for teacher-sent messages, including messages regarding failing grades and missing assignments.  (                                                                                                    |

|                                                        | orrect circle fo                                                                                | or Migrant Worker                                                                                                    | information.                                                              |                                                                            |                                                                            |
|--------------------------------------------------------|-------------------------------------------------------------------------------------------------|----------------------------------------------------------------------------------------------------|---------------------------------------------------------------------------|----------------------------------------------------------------------------|----------------------------------------------------------------------------|
| Click <b>Next</b>                                      |                                                                                                 |                                                                                                    |                                                                           |                                                                            |                                                                            |
| Migrant Work                                           | er                                                                                              |                                                                                                    |                                                                           |                                                                            |                                                                            |
| Has this paren                                         | t worked in the fis                                                                             | hing or agriculture industry                                                                                                    | in the past three yea                                                     | rs?                                                                        |                                                                            |
|                                                        |                                                                                                 | © Yes                                                                                                    |                                                                           |                                                                            |                                                                            |
|                                                        |                                                                                                 | C No                                                                                                    |                                                                           |                                                                            |                                                                            |
|                                                        | 4                                                                                               | Previous Next >                                                                                                    |                                                                           |                                                                            |                                                                            |
| Click in the ch                                        | ieck box if yo                                                                                  | u are a parent in th                                                                                                    | e Military.                                                               |                                                                            |                                                                            |
| Click <b>Save</b> .                                    |                                                                                                 |                                                                                                    |                                                                           |                                                                            |                                                                            |
| Impact A                                               | \id                                                                                             |                                                                                                    |                                                                           |                                                                            |                                                                            |
| Federal I                                              | mpact Aid (FIA                                                                                  | ) Section 8003 Grant I                                                                                                    | Information.                                                              |                                                                            |                                                                            |
|                                                        |                                                                                                 |                                                                                                    | -                                                                         |                                                                            |                                                                            |
|                                                        |                                                                                                 | Parent in Military                                                                                                    |                                                                           |                                                                            |                                                                            |
|                                                        |                                                                                                 |                                                                                                    |                                                                           |                                                                            |                                                                            |
|                                                        |                                                                                                 |                                                                                                    |                                                                           |                                                                            |                                                                            |
|                                                        |                                                                                                 | I Previous                                                                                                    |                                                                           |                                                                            |                                                                            |
| 0                                                      |                                                                                                 | ( Previous                                                                                                    |                                                                           |                                                                            |                                                                            |
| Save                                                   | C                                                                                               | ancel                                                                                                    |                                                                           |                                                                            |                                                                            |
| Save                                                   | C                                                                                               | ancel                                                                                                    |                                                                           |                                                                            |                                                                            |
| Save<br>The parent/gr                                  | uardian adde                                                                                    | ancel<br>d will appear in the                                                                                                    | e window with a                                                           | a green check mai                                                          | rk if all information ha                                                   |
| Save<br>The parent/gr<br>been entered                  | uardian adde<br>correctly. Ye                                                                   | ancel<br>d will appear in the<br>ou must click on the                                                                                         | e window with a<br>e parent/guardi                                        | a green check mai<br>ian if the check m<br>see that lane is c              | rk if all information ha<br>ark does not appear a                          |
| Save<br>The parent/gr<br>been entered<br>add the missi | uardian adde<br>correctly. Ye<br>ng informatio                                                  | ancel<br>d will appear in the<br>ou must click on the<br>on. In the example                                                                   | e window with a<br>e parent/guardi<br>below you can                       | a green check mai<br>ian if the check m<br>see that Jane is c              | rk if all information ha<br>ark does not appear a<br>completed but Fred is |
| Save<br>The parent/gr<br>been entered<br>add the missi | uardian adde<br>correctly. Ye<br>ng informatio                                                  | ancel<br>d will appear in the<br>ou must click on the<br>on. In the example                                                                   | e window with a<br>e parent/guardi<br>below you can<br>Gender             | a green check man<br>ian if the check m<br>see that Jane is c<br>Completed | rk if all information ha<br>ark does not appear a<br>completed but Fred is |
| Save<br>The parent/gr<br>been entered<br>add the missi | uardian adde<br>correctly. Ye<br>ng informatio                                                  | ancel<br>and will appear in the<br>ou must click on the<br>on. In the example<br>Last Name<br>SMITH                                           | e window with a<br>e parent/guardi<br>below you can<br>Gender<br>F        | a green check man<br>ian if the check m<br>see that Jane is c<br>Completed | rk if all information ha<br>ark does not appear a<br>completed but Fred is |
| Save<br>The parent/gr<br>been entered<br>add the missi | uardian adde<br>correctly. Ye<br>ng informatio                                                  | ancel<br>d will appear in the<br>ou must click on the<br>on. In the example<br>Last Name<br>SMITH<br>BAKER                                    | e window with a<br>e parent/guardi<br>e below you can<br>Gender<br>F<br>M | a green check man<br>ian if the check m<br>see that Jane is c<br>Completed | rk if all information ha<br>ark does not appear a<br>completed but Fred is |
| Save<br>The parent/gr<br>been entered<br>add the missi | uardian adde<br>correctly. Ye<br>ng informatio<br>irst Name<br>RED<br>Add New Pa                | ancel<br>ancel<br>d will appear in the<br>ou must click on the<br>on. In the example<br>Last Name<br>SMITH<br>BAKER                           | e window with a<br>e parent/guardi<br>e below you can<br>Gender<br>F<br>M | a green check man<br>ian if the check m<br>see that Jane is c<br>Completed | rk if all information ha<br>ark does not appear a<br>completed but Fred is |
| Save<br>The parent/gu<br>been entered<br>add the missi | uardian adde<br>correctly. Ye<br>ng informatio<br>irst Name<br>RED<br>Add New Pa<br>Back        | ancel<br>ancel<br>d will appear in the<br>ou must click on the<br>on. In the example<br>Last Name<br>SMITH<br>BAKER<br>arent<br>Save/Continue | e window with a<br>e parent/guardi<br>e below you can<br>Gender<br>F<br>M | a green check man<br>fan if the check m<br>see that Jane is c<br>Completed | rk if all information ha<br>ark does not appear a<br>completed but Fred is |
| Save<br>The parent/gr<br>been entered<br>add the missi | uardian adde<br>correctly. Ye<br>ng informatio<br>irst Name<br>ANE<br>RED<br>Add New Pa<br>Back | ancel<br>ancel<br>d will appear in the<br>ou must click on the<br>on. In the example<br>Last Name<br>SMITH<br>BAKER<br>arent<br>Save/Continue | e window with a<br>e parent/guardi<br>below you can<br>Gender<br>F<br>M   | a green check man<br>ian if the check m<br>see that Jane is c<br>Completed | rk if all information ha<br>ark does not appear a<br>completed but Fred is |
| Save<br>The parent/gr<br>been entered<br>add the missi | uardian adde<br>correctly. Ye<br>ng informatio<br>irst Name<br>RED<br>Add New Pa<br>Back        | ancel<br>ancel<br>d will appear in the<br>ou must click on the<br>on. In the example<br>MITH<br>BAKER<br>arent<br>Save/Continue               | e window with a<br>e parent/guardi<br>below you can<br>Gender<br>F<br>M   | a green check man<br>ian if the check m<br>see that Jane is c<br>Completed | rk if all information ha<br>ark does not appear a<br>completed but Fred is |

|                      |                                                                                               | Add Emergen                                                                                                    | icy Contac                                                  | t Information                                                                         |                                                                |
|----------------------|-----------------------------------------------------------------------------------------------|----------------------------------------------------------------------------------------------------|-------------------------------------------------------------|---------------------------------------------------------------------------------------|----------------------------------------------------------------|
| An e<br>and<br>tacti | emergency conta<br>when all attemp<br>ing the school to                                       | ict is a person who you fea<br>its to reach the parent/gua<br>pick up a student unless t                                                                                                    | el comfortable wi<br>ardian have failec<br>the parent/guard | th the school contacting i<br>I. Emergency contacts ca<br>ian has given specific peri | n case of emergency<br>nnot initiate con-<br>mission to do so. |
| • `                  | You may add as i<br>complete the reg                                                          | many emergency contacts<br>gistration.                                                                                                    | s as you wish. You                                          | ı must add at least <u>one</u> ei                                                     | mergency contact to                                            |
| • (                  | Click on Add Nev                                                                              | v Emergency Contact                                                                                                    | Add New                                                     | Emergency Contact                                                                     |                                                                |
|                      |                                                                                               |                                                                                                    | Back                                                        | Save/Continue                                                                         |                                                                |
| •                    | Enter the emerge                                                                              | ency contact name and ge                                                                                                    | ender.                                                      |                                                                                       |                                                                |
| • (                  | Click <b>Next</b>                                                                             |                                                                                                    |                                                             |                                                                                       |                                                                |
| • •                  | Contact<br>Demo<br>Please<br>P Conta<br>Verifi<br>Sau<br>Enter the emerge<br>Please enter the | t Name: Sam Jones<br>graphics<br>e complete the following information for each eme<br>First Name Sam<br>Middle Name<br>Last Name Jones<br>Birth Date<br>Gender Male = +<br>(Next +)<br>ct Information<br>re Cancel Delete<br>ency contact phone numb<br>email address <u>or</u> check th | ergency contact for your students.                          | number is required.<br>he emergency contact <b>H</b> a                                | as no e-mail.                                                  |
|                      | Click <b>Next</b>                                                                             | Contact Information     Enter the contact information for     At least one Phone Number is re     Home Phone (888) 888     Cell Phone ())     Fmail     OR     Has no e-mail     V     Previous                                                                                          | r this emergency contact.<br>equired.*<br>8888<br>x         | *                                                                                     |                                                                |

| Add emerger<br>same househ                                                                                    | ncy contact's<br>old as the st                                                             | address or check th<br>udent.                                                                                                    | ne box indicating                                                                                                    | that the emergency co                                                 | ntact lives in tl                  |
|----------------------------------------------------------------------------------------------------|--------------------------------------------------------------------------------------------|----------------------------------------------------------------------------------------------------|----------------------------------------------------------------------------------------------------|-----------------------------------------------------------------------|------------------------------------|
| Click <b>Save</b>                                                                                             |                                                                                            |                                                                                                    |                                                                                                    |                                                                       |                                    |
| rification                                                                                                    |                                                                                            |                                                                                                    |                                                                                                    |                                                                       |                                    |
| ease enter the add                                                                                            | ress for this emerg                                                                        | gency contact. This informat                                                                                                    | ion will only be used to                                                                                                    | verify the contact doesn't already                                    | appear in our system               |
|                                                                                                    | Please check this                                                                          | box if this person lives in th                                                                                                    | ne previous entered add                                                                                                    | ress for this student.                                                |                                    |
| OR                                                                                                    |                                                                                            |                                                                                                    |                                                                                                    |                                                                       |                                    |
| Address Line 1                                                                                                | 1318 FULTON AV                                                                             | E                                                                                                    | *                                                                                                    |                                                                       |                                    |
| Address Line 2                                                                                                | RENO, NV 89512                                                                             | 2                                                                                                    | *                                                                                                    |                                                                       |                                    |
|                                                                                                    |                                                                                            | <u>Example</u><br>Address Line                                                                                                    | 1 - 123 S Main St Ant 4                                                                                                    |                                                                       |                                    |
|                                                                                                    |                                                                                            | Address Line :                                                                                                    | 2 - Schenectady, NY 123                                                                                                    | 345                                                                   |                                    |
|                                                                                                    |                                                                                            |                                                                                                    |                                                                                                    |                                                                       |                                    |
|                                                                                                    |                                                                                            |                                                                                                    |                                                                                                    |                                                                       |                                    |
|                                                                                                    |                                                                                            |                                                                                                    | Previous                                                                                                    |                                                                       |                                    |
|                                                                                                    |                                                                                            |                                                                                                    |                                                                                                    |                                                                       |                                    |
| Save<br>Each emerge<br>mation is con                                                                          | Cancel<br>ncy contact s<br>nplete. If the                                                  | Delete<br>should appear in the<br>e emergency contact                                                                                      | Previous e window with a ct name does not                                                                                                    | green check mark indic<br>t have a check mark ple                     | ating the infor<br>ase double clic |
| Save<br>Each emerge<br>mation is con<br>the name and<br>Click <b>Save/Co</b>                                  | Cancel<br>ncy contact s<br>nplete. If the<br>d complete th<br>ontinue                      | Delete<br>Should appear in the<br>e emergency contact<br>he required informa                                                               | Previous     e window with a     ct name does not     ation.                                                                                                    | green check mark indic<br>t have a check mark ple                     | ating the infor<br>ase double clic |
| Save<br>Each emerge<br>mation is con<br>the name and<br>Click <b>Save/Co</b><br>First Na                      | Cancel<br>ncy contact s<br>nplete. If the<br>d complete th<br>ontinue                      | Delete<br>should appear in the<br>e emergency contact<br>he required information<br>Last Name                                              | Previous e window with a ct name does not ation. Gender                                                                                                    | green check mark indic<br>t have a check mark plea                    | ating the infor<br>ase double clic |
| Save<br>Each emerge<br>mation is con<br>the name and<br>Click <b>Save/Co</b><br><b>First Na</b><br>Sam        | Cancel<br>ncy contact s<br>nplete. If the<br>d complete th<br>ontinue                      | Delete<br>should appear in the<br>e emergency contact<br>he required information<br>Last Name<br>Jones                                     | <pre>     Previous e window with a ct name does not ation.      Gender     M </pre>                                                                                                    | green check mark indic<br>t have a check mark ple<br><b>Completed</b> | ating the infor<br>ase double clic |
| Save<br>Each emerge<br>mation is con<br>the name and<br>Click <b>Save/Co</b><br><b>First Na</b><br>Sam        | Cancel<br>ncy contact s<br>nplete. If the<br>d complete t<br>ontinue<br>me<br>Add New Em   | Delete<br>should appear in the<br>e emergency contact<br>he required information<br>Last Name<br>Jones<br>ergency Contact                  | <pre>     Previous e window with a ct name does not ation.      Gender     M </pre>                                                                                                    | green check mark indic<br>t have a check mark plea<br>Completed       | ating the infor<br>ase double clic |
| Save<br>Each emerge<br>mation is con<br>the name and<br>Click <b>Save/Co</b><br><b>First Na</b><br>Sam        | Cancel<br>ncy contact s<br>nplete. If the<br>d complete the<br>ontinue                     | Delete<br>Should appear in the<br>e emergency contact<br>he required information<br>Last Name<br>Jones<br>ergency Contact<br>Save/Continue | <pre>     Previous e window with a ct name does not ation.      Gender     M </pre>                                                                                                    | green check mark indic<br>t have a check mark plea<br>Completed       | ating the infor<br>ase double clic |
| Save<br>Each emerge<br>mation is con<br>the name and<br>Click <b>Save/Co</b><br>First Na<br>Sam               | Cancel<br>ncy contact s<br>nplete. If the<br>d complete the<br>ontinue<br>me<br>Add New Em | Delete<br>should appear in the<br>e emergency contact<br>he required information<br>Last Name<br>Jones<br>ergency Contact<br>Save/Continue | <ul> <li>Previous</li> <li>e window with a straight of the second second secon</li></ul> | green check mark indic<br>t have a check mark plea<br>Completed       | ating the infor<br>ase double clic |
| Save<br>Each emerge<br>mation is con<br>the name and<br>Click Save/Co<br>First Na<br>Sam<br>Bac               | Cancel ncy contact s nplete. If the d complete th ontinue Me Add New Em k                  | Delete<br>should appear in the<br>e emergency contact<br>he required information<br>Last Name<br>Jones<br>ergency Contact<br>Save/Continue | <pre>     Previous e window with a ct name does not ation.      Gender     M </pre>                                                                                                    | green check mark indic<br>t have a check mark plea<br>Completed       | ating the infor<br>ase double clic |
| Save<br>Each emerge<br>mation is con<br>the name and<br>Click <b>Save/Co</b><br><b>First Na</b><br>Sam<br>Bac | Cancel ncy contact s nplete. If the d complete ti ontinue Me Add New Em k                  | Delete<br>should appear in the<br>e emergency contact<br>he required information<br>Last Name<br>Jones<br>ergency Contact<br>Save/Continue | <pre> e window with a ct name does not ation.  Gender M </pre>                                                                                                    | green check mark indic<br>t have a check mark plea<br>Completed       | ating the infor<br>ase double clic |
| Save<br>Each emerge<br>mation is con<br>the name and<br>Click <b>Save/Co</b><br>First Na<br>Sam<br>Bac        | Cancel ncy contact s nplete. If the d complete th ontinue Me Add New Em k                  | Delete<br>should appear in the<br>e emergency contact<br>he required information<br>Last Name<br>Jones<br>ergency Contact<br>Save/Continue | <pre> e window with a ct name does not ation.  Gender M </pre>                                                                                                    | green check mark indic<br>t have a check mark plea<br>Completed       | ating the infor<br>ase double clic |
| Save<br>Each emerge<br>mation is con<br>the name and<br>Click <b>Save/Co</b><br><b>First Na</b><br>Sam<br>Bac | Cancel ncy contact s nplete. If the d complete th ontinue Me Add New Em k                  | Delete<br>should appear in the<br>e emergency contact<br>he required information<br>Last Name<br>Jones<br>ergency Contact<br>Save/Continue | <pre>     Previous e window with a ct name does not ation.      Gender     M </pre>                                                                                                    | green check mark indic<br>t have a check mark plea<br>Completed       | ating the infor<br>ase double clic |

|          |                                                                                                    | Ad                                                                                                    | d Student(                                                                                                    | s)                                                                                     |                                                    |
|----------|----------------------------------------------------------------------------------------------------|----------------------------------------------------------------------------------------------------|----------------------------------------------------------------------------------------------------|----------------------------------------------------------------------------------------|----------------------------------------------------|
| Ad<br>do | d each student in the ho<br>cuments for each stude                                                                          | ousehold. This regis<br>nt and is the first ste                                                                    | tration process ta<br>p to enrolling you                                                                                                    | kes the place of filling o<br>r student into school.                                   | ut numerous forms/                                 |
| •        | Click Add New Studen                                                                                                    | t                                                                                                    |                                                                                                    |                                                                                        |                                                    |
|          | First Name                                                                                                    | Last Name                                                                                                    | Gender                                                                                                    | Completed                                                                              |                                                    |
|          | Add New Stud                                                                                                    | ent                                                                                                    |                                                                                                    |                                                                                        |                                                    |
|          | Back                                                                                                    |                                                                                                    |                                                                                                    |                                                                                        |                                                    |
|          |                                                                                                    |                                                                                                    |                                                                                                    |                                                                                        |                                                    |
| Er       | iter student demogr                                                                                                    | aphic informatior                                                                                                  | in all capital l                                                                                                    | etters - Please enter                                                                  | the information                                    |
| ac       | curately, this inform                                                                                                    | ation will be veri                                                                                                 | fied by the sch                                                                                                    | ool secretary/registr                                                                  | ar at the time of                                  |
| er       | rollment.                                                                                                    |                                                                                                    |                                                                                                    |                                                                                        |                                                    |
| •        | Enter Legal First Name                                                                                                    | , Middle Name and L                                                                                                | ast Name as seer.                                                                                                    | on the student's birth o                                                               | certificate.                                       |
| •        | Enter Gender                                                                                                    |                                                                                                    |                                                                                                    |                                                                                        |                                                    |
| •        | Enter Birth date                                                                                                    |                                                                                                    |                                                                                                    |                                                                                        |                                                    |
| •        | Enter Ethnicity - Yes or                                                                                                    | No question, is the                                                                                                | student Hispanic/                                                                                                    | Latino.                                                                                |                                                    |
| •        | Enter Race - You may o                                                                                                    | hoose more than on                                                                                                 | e race.                                                                                                    |                                                                                        |                                                    |
| •        | Enter the date the stud                                                                                                    | dent entered the US                                                                                                | if the student is fr                                                                                                    | om out of the country.                                                                 |                                                    |
| •        | Check the box marked                                                                                                    | Foreign Exchange if                                                                                                | the student is her                                                                                                    | e through a foreign exc                                                                | hange program.                                     |
| •        | Click <b>Next</b>                                                                                                    |                                                                                                    |                                                                                                    |                                                                                        |                                                    |
|          | ' Demographics                                                                                                    |                                                                                                    |                                                                                                    |                                                                                        |                                                    |
|          | There will be a few steps for each stud<br>information that is incorrect. Please en<br>box marked "last name". Please enter | ent you enter. The first is general o<br>ter the student's name exactly as it<br>both names without a dash in betw | lemographic information. Plea<br>appears on the birth certifica<br>een.                                                                                                    | se verify or add the information below. F<br>te. If your student has two last names, p | Nease update any<br>Nease enter both in the        |
|          | First Name                                                                                                    | *                                                                                                    | Gender 🗨 *                                                                                                    | Is Hispan                                                                              | nic/Latino                                         |
|          | Middle Name                                                                                                    |                                                                                                    | Birth Date                                                                                                    | *                                                                                      | Asian                                              |
|          | Last Name                                                                                                    | Date En                                                                                                    | Fundamental Content of the second second sec | Black<br>American Inc                                                                  | . or African American 🔲<br>dian or Alaska Native 🔲 |
|          | Nickname                                                                                                    | Foreign                                                                                                    | Exchange                                                                                                    | Native Haw                                                                             | White 🗖<br>aiian or Other Pacific 🗖                |
|          |                                                                                                    |                                                                                                    |                                                                                                    |                                                                                        | Islander 🛀                                         |
|          |                                                                                                    |                                                                                                    | Next >                                                                                                    |                                                                                        |                                                    |
|          |                                                                                                    |                                                                                                    |                                                                                                    |                                                                                        |                                                    |
|          |                                                                                                    |                                                                                                    |                                                                                                    |                                                                                        |                                                    |

- Click in the appropriate box, Homeless or Not Homeless.
- If you check homeless an additional box will appear, choose the appropriate living situation.
- Click Yes or No for doubled with another family and unaccompanied youth.
- Click Next

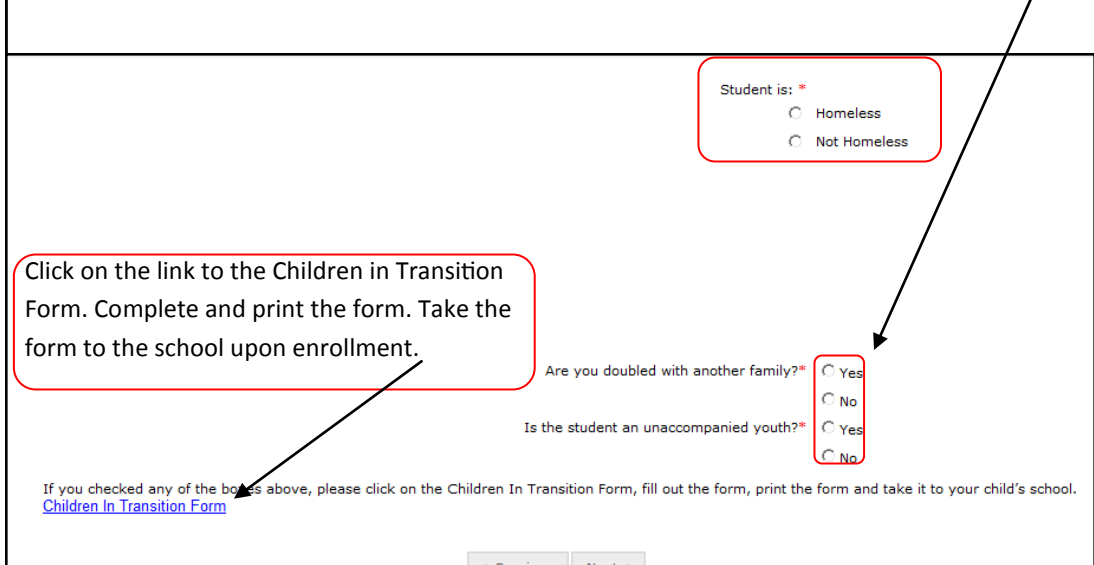

In the Language Information window please enter all information.

- Enter Student Language
- Enter Parent Language
- Enter the first language spoken by the student.
- Enter the language most often spoken at home.
- Enter the language most often spoken by the student with friends.
- Enter if your student has ever received ESL/ELL services.
- Click Next

| Language Information                                                          |          |
|-------------------------------------------------------------------------------|----------|
| Student Language                                                              | <b>•</b> |
| Parent Language                                                               | •        |
| What was the first language spoken by the student?                            | •        |
| What is the language most often spoken at home?                               | •        |
| What is the language most often spoken by the student with friends?           | •        |
| Has your child ever received English as a Second Language (ESL/ELL) services? | •        |
|                                                                               |          |
| ✓ Previous Next                                                               |          |
|                                                                               |          |

| Α | d Student(s) Continued                                                                                                    |           |  |  |  |  |  |
|---|----------------------------------------------------------------------------------------------------|-----------|--|--|--|--|--|
| • | nter Previous Schools                                                                                                    |           |  |  |  |  |  |
| • | lick Next                                                                                                    |           |  |  |  |  |  |
| • | T Previous Schools                                                                                                    |           |  |  |  |  |  |
|   | Please enter information regarding this students prior schools.                                                                                                    |           |  |  |  |  |  |
|   | School City State Country                                                                                                    |           |  |  |  |  |  |
|   | Last Year                                                                                                    |           |  |  |  |  |  |
|   | 2 Years Ago                                                                                                    |           |  |  |  |  |  |
|   |                                                                                                    |           |  |  |  |  |  |
|   |                                                                                                    |           |  |  |  |  |  |
|   |                                                                                                    |           |  |  |  |  |  |
| • | heck the box to the right of the screen if the student is an active member with a US tribe and click<br>nk for the <b>Student Eligibility Certification Form</b> and fill out all information. You must take the con<br>leted form with you to enroll your student at the school. | the<br>n- |  |  |  |  |  |
| • | bal Enrollment                                                                                                    |           |  |  |  |  |  |
|   | he student/family has a history of tribal enrollment from a United States based federally or state recognized tribe, please print and complete the student eligibility tification form.                                                                                           |           |  |  |  |  |  |
|   | Does this student currently have an active enrollment within a United States Tribe?                                                                                                    |           |  |  |  |  |  |
|   | ✓ Previous Next >                                                                                                    |           |  |  |  |  |  |
|   |                                                                                                    |           |  |  |  |  |  |
|   |                                                                                                    |           |  |  |  |  |  |
|   |                                                                                                    |           |  |  |  |  |  |
|   |                                                                                                    |           |  |  |  |  |  |
|   |                                                                                                    |           |  |  |  |  |  |

- Choose each relationship to the student from the drop down menu next to each parent/guardian name. If no relationship exists, click in the **No Relationship** box to the far right. Marking the No Relationship box will end the relationship for this student and the parent/guardian.
- Choose the preferences for each parent/guardian. Read the descriptions for additional information. You must check Guardian and Mailing to receive letters and report cards for your children.
- Enter the sequence in which you wish to be contacted in case of emergency. Number 1 would be the person we would attempt to contact first.
- Click Next

| Relationships - Pa | arent/Guardians             |                            |                |              |                     |                               |                |                        |
|--------------------|-----------------------------|----------------------------|----------------|--------------|---------------------|-------------------------------|----------------|------------------------|
| Name               | Relationship*               | Guardian                   | Mailing        | Portal       | Messenger           | Contact Sequence*             | OR             | No Relationship        |
| JANE SMITH         | Mother                      | •                          | <b>~</b>       | <b>v</b>     |                     | 1                             | I.             |                        |
| FRED BAKER         | Step-Father                 | •                          |                |              |                     | 2                             | 1              |                        |
| Description of Con | tact Preferences            |                            |                |              |                     |                               |                |                        |
| Guardian - Markir  | ng this checkbox will flag  | his person as legal gua    | ardian to the  | e student.   |                     |                               |                |                        |
| Mailing - Marking  | this checkbox will flag thi | s person to receive ma     | ilings for the | e student.   |                     |                               |                |                        |
| Portal - Marking t | his checkbox will flag this | person as a portal acco    | ount, and th   | is person v  | will be able to vie | w student information within  | the portal for | r this student.        |
| Messenger - Mar    | king this checkbox will fla | g this person to receive   | messages       | from the D   | istrict's messeng   | jer system.                   |                |                        |
| Contact Sequence   | e - Adding a sequence nu    | imber on contacts will p   | prompt distr   | ict staff to | contact these pe    | rsons in the order that you s | pecify. Paren  | t/Guardians should     |
| No Bolationship    | Marking this shockbox u     | ill indicate that this per | ri al a segu   | ence or 1.   | rolationship to th  | a student. By sheeking this s | hookbox you    | are indicating that th |
| person no longer h | as a relationship to the st | udent. The relationship    | will be end    | ed if one e  | xists.              | e student. by checking this c | HECKDOX YOU    | are mulcating that th  |
|                    |                             |                            |                |              |                     |                               |                |                        |
|                    |                             |                            |                |              |                     |                               |                |                        |
|                    |                             |                            | - ∢ Pr         | evious       | Next 🕨              |                               |                |                        |
|                    |                             |                            |                |              |                     |                               |                |                        |
|                    |                             |                            |                |              |                     |                               |                |                        |
|                    |                             |                            |                |              |                     |                               |                |                        |
| nter Relatio       | onships to the s            | student for ea             | ach em         | ergen        | cv contac           | t. Marking the N              | lo Relat       | ionship box            |
|                    |                             |                            |                | - 0          | -,                  | 8                             |                |                        |
| nd the relat       | tionship for th             | is student and             | d the e        | merge        | ency conta          | act and this pers             | on will i      | no longer be           |
|                    |                             |                            |                |              |                     |                               |                |                        |
| mergency o         | contact for this            | student.                   |                |              |                     |                               |                |                        |
| 07-                |                             |                            |                |              |                     |                               |                |                        |
| ntor the co        | auonco in whic              | h anch amar                | 10001          | ontoo        | t chould b          | o contacted in a              | aco of a       | morgoncy               |
| iter the se        | quence in whic              | n each emerg               | зепсу (        | Jonido       | ι should l          | le contacted In C             | ase of e       | mergency.              |

Click Next

| Emergency Contacts                                                               |                                                 |                                         |                      |                           |
|----------------------------------------------------------------------------------|-------------------------------------------------|-----------------------------------------|----------------------|---------------------------|
| Name                                                                             | Relationship*                                   | Contact Sequence*                       | · OR                 | No Relationship           |
| Sam Jones                                                                        | Emergency Contact -                             | 1                                       |                      |                           |
| Description of Contact Preferences                                               |                                                 |                                         |                      |                           |
| Contact Sequence - Adding a sequence<br>start with a sequence of 1 and Emergence | e number on contacts will prompt district sta   | ff to contact these persons in the orde | er that you specify. | Parent/Guardians should   |
| No Relationship - Marking this checkbo                                           | ox will indicate that this person does not shar | re a relationship to the student. By ch | eckina this checkbo  | x vou are indicating that |
| person no longer has a relationship to th                                        | e student. The relationship will be ended if o  | ine exists.                             |                      | , ee ale malaating tha    |
|                                                                                  |                                                 |                                         |                      |                           |
|                                                                                  |                                                 |                                         |                      |                           |
|                                                                                  |                                                 |                                         |                      |                           |
|                                                                                  | < Previous                                      | s Next 🕨                                |                      |                           |
|                                                                                  | Previous                                        | s Next ⊧                                |                      |                           |
|                                                                                  | 4 Previous                                      | s Next >                                |                      |                           |
|                                                                                  | < Previous                                      | s Next >                                |                      |                           |
|                                                                                  | < Previous                                      | s Next >                                |                      |                           |
|                                                                                  | < Previous                                      | s Next >                                |                      |                           |
|                                                                                  | < Previous                                      | s Next ►                                |                      |                           |

must enter a 1 even if you have only one emergency contact.

- Enter **Primary Care** information. This is not required to complete registration.
- Click Next

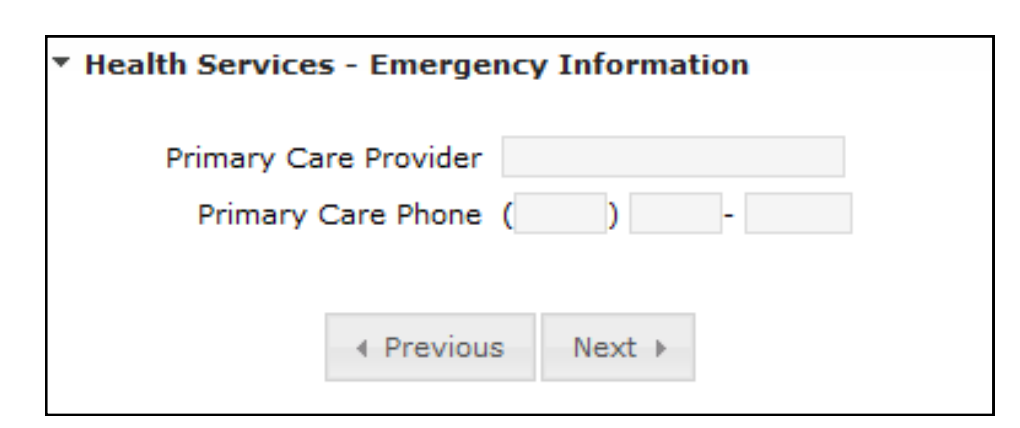

- Enter Medical or Mental Health Information. If there are no medical problems, click in the checkbox No medical or mental health conditions.
- Click Next

| * Health Services - Medical or Mental  | Health Conditions |
|----------------------------------------|-------------------|
| No medical or mental health conditions |                   |
| OR                                     |                   |
| Health Condition 1                     | -                 |
| Health Condition 1 Comments            | *<br>*            |
| Health Condition 2                     | -                 |
| Health Condition 2 Comments            | *<br>*            |
| 4                                      | Previous Next     |
|                                        | Hoved Hoxer       |

| dd                                                       | Student/s Continued                                                                                                    |
|----------------------------------------------------------|----------------------------------------------------------------------------------------------------|
| Ente                                                     | r the medication information.                                                                                                    |
| If th                                                    | ere are no medications, click in the <b>No Medications</b> checkbox.                                                                                                    |
| Click                                                    | Next                                                                                                    |
|                                                          | • Health Services - Medications                                                                                                    |
|                                                          |                                                                                                    |
|                                                          | No medications                                                                                                    |
|                                                          | Daily Medications                                                                                                    |
|                                                          | Daily Medications Instructions                                                                                                    |
|                                                          |                                                                                                    |
|                                                          | Medication as Needed                                                                                                    |
|                                                          | Medication as Needed Instructions                                                                                                    |
|                                                          |                                                                                                    |
|                                                          |                                                                                                    |
|                                                          |                                                                                                    |
| Choo                                                     | Previous Next > ose the appropriate response for Media. Next                                                                                                    |
| Choo<br>Click<br>Releas                                  | Previous Next  Description  Description     |
| Choo<br>Click<br>Releas                                  | Previous Next                                                                                                    |
| Choo<br>Click<br>Releas<br>O Ye<br>O No<br>Choo<br>Click | A Previous Next  A previous Next  A pre |
| Choo<br>Click<br>Releas<br>O Ye<br>O No<br>Choo<br>Click | A set the appropriate response for Media.  Next  A greement - Media  s - 1 consent to the School and/or District's use of my child's photograph, voice and/or name in various media project - 1 do not consent to the School and/or District's use of my child's photograph, voice and/or name in various media project - 1 do not consent to the School and/or District's use of my child's photograph, voice and/or name in various media project - 1 do not consent to the School and/or District's use of my child's photograph, voice and/or name in various media project - 1 do not consent to the School and/or District's use of my child's photograph, voice and/or name in various media project - 1 do not consent to the School and/or District's use of my child's photograph, voice and/or name in various media project - 2 do not consent to the School and/or District's use of my child's photograph, voice and/or name in various media project - 1 do not consent to the School and/or District's use of my child's photograph, voice and/or name in various media project - 2 do not consent to the School and/or District's use of my child's photograph, voice and/or name in various media project - 2 do not consent to the School and/or District's use of my child's photograph, voice and/or name in various media project - 2 do not consent to the School and/or District's use of my child's photograph, voice and/or name in various media project - 2 do not consent to the School and/or District's use of my child's photograph, voice and/or name in various media project - 2 do not consent to the School and/or District's use of my child's photograph, voice and/or name in various media project - 2 do not consent to the School and/or District's use of my child's photograph, voice and/or name in various media project - 2 do not consent to the School and/or District's use of my child's photograph, voice and/or District's use of my child's photograph, voice and/or District's use of my child's photograph, voice and/or District's use of my child's photograph, vo |
| Choo<br>Click<br>Releas<br>C Ye<br>C No<br>Click         | A Previous Next   A previous Next   A previous Next   A previous Next   A greement - Media  A greement - Media  A greement - Media  A greement - Media  A greement - Media  A greement to the School and/or District's use of my child's photograph, voice and/or name in various media project  A grevious Next   A greeview Next   A greement - Field Trip  A greement - Field Trip  A gree - I consent for my child to participate in School and/ or District approved field trips.  A school and or Districtipate in School and/ or District approved field trips.  A school and or District is School and/ or District approved field trips.  A school and or District is School and/ or District approved field trips.  A school and or District approved field trips.  A school and or District approved field trips. A school and or District approved field trips. A school and or District a |

- Click the Technology Acceptable Use Policy link and read the document. Choose the appropriate re-• sponse.
- Click Next •

| O I agree  | e to the Technology acceptable use policy.       |
|------------|--------------------------------------------------|
| O I do no  | t agree to the Technology Acceptable Use Policy. |
| Technology | Acceptable Use Policy                            |
|            |                                                  |

- Click the Educational Involvement Accord link and read the document. Choose the appropriate re-• sponse.
- Click Next •

| ▼ Educational Involvment Accord                                                                                                    |  |  |  |  |  |
|----------------------------------------------------------------------------------------------------|--|--|--|--|--|
| My child and I understand that as my child's first teacher my participation in my son/daughter's education will help his/her achievement.<br>Therefore, to the best of my ability, I will continue to be involved in his/her education and my child will carry out the responsibilities outlined<br>in the link below.* |  |  |  |  |  |
| <ul> <li>I agree with the Educational Involvement Accord.</li> </ul>                                                                                                    |  |  |  |  |  |
| O I do not agree with the Educational Involvement Accord.                                                                                                    |  |  |  |  |  |
| Educational Involvement Accord                                                                                                    |  |  |  |  |  |
|                                                                                                    |  |  |  |  |  |
|                                                                                                    |  |  |  |  |  |
| Click the link for the <b>Parent/Student</b> Handbook. Read the document with your student(s). You must                                                                                                    |  |  |  |  |  |
| acknowledge the agreement to complete registration.                                                                                                    |  |  |  |  |  |
| Click Next                                                                                                    |  |  |  |  |  |
| ▼ Parent/Student Agreement                                                                                                    |  |  |  |  |  |
| I have read and reviewed the Parent/Student Handbook with my student(s).                                                                                                    |  |  |  |  |  |
| Parent/Student Handbook                                                                                                    |  |  |  |  |  |

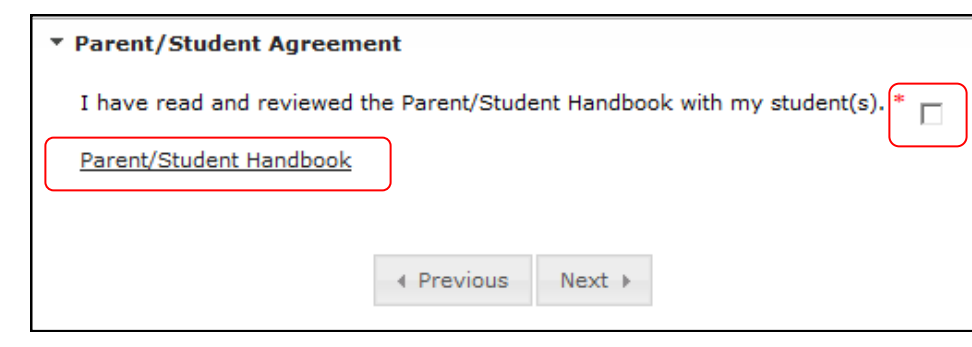

• Verify all students in the list. When completed, all students should have a green check mark. If the check mark is missing click on the student's name and complete the required information.

| Household         |                 |    |         |         |              |                |
|-------------------|-----------------|----|---------|---------|--------------|----------------|
| Parent            | First<br>Name   | La | st Name | Gender  | Completed    | Record<br>Type |
| Emergency Contact | TAMARA          |    |         | F       | $\checkmark$ | Existing       |
| Student           | KELSEY          |    |         | F       | 1            | Existing       |
| Confirmation      |                 |    |         |         |              |                |
| Completed         | Add New Student |    |         |         |              |                |
|                   | Back            |    | Save/Co | ontinue |              |                |

- To add another new student, click on the Add New Student link and complete information in each window.
- Click **Save/Continue** after all students have been added with a completed check mark next to their name.
- Click on the link for **Application Summary PDF** and review all information. You will need Adobe Acrobat Reader to access the document.

| Household<br>Parent<br>Emergency Contact<br>Student<br>Confirmation<br>Completed | Please review the application and make any necessary changes before<br>submitting. For a PDF summary of the current data, please click the link below.<br><u>Application Summary PDF</u><br><u>Application Summary PDF</u> |
|----------------------------------------------------------------------------------|----------------------------------------------------------------------------------------------------|
|                                                                                  | Back Go to Submission Page                                                                                                    |
| Click Go to Submission                                                           | Page.                                                                                                    |

#### DRAFT

- You can exit online registration (OLR) at any time during the process. To get back into the OLR go to your saved email and click on the link. The link will take you back to your OLR account.
- Once you click the **Submit** button you will no longer be able to change any of the information in the application. Please make sure all data is correct and complete before submitting. Click the **Back** button if you wish to edit any information.
- Click Submit.

| Household         | Once you have completed the registration process, and confirmed all information    |
|-------------------|------------------------------------------------------------------------------------|
| Parent            | been submitted for staff verification and approval, you will not be able to modify |
| Emergency Contact | this data.                                                                         |
| Student           | Submit                                                                             |
| Confirmation      |                                                                                    |
| Completed         |                                                                                    |
|                   |                                                                                    |
|                   |                                                                                    |
|                   |                                                                                    |
|                   | Back                                                                               |

- Close the browser window. Congratulations, you are finished with registration!
- Contact your child's zoned school and inform them that your on-line application is complete and that you need to enroll your child in school. Take your child's birth certificate, immunization record, and proof of residency (power bill or rental agreement) to the zoned school. Ask the school if they require any other documentation for enrollment.

We hope that your student's educational experience in WCSD is fruitful, exciting, and wondrous!